# Microsoft HoloLens integration with MaaS360

MaaS360 has partnered with Microsoft to manage HoloLens devices alongside other endpoints in an enterprise from a single unified management solution. With this support, administrators can easily enroll a Microsoft HoloLens device into the MaaS360 Portal using the normal MDM enrollment workflow. MaaS360 also leverages Windows APIs to allow administrators to enforce security policies, compliance rules, perform device actions over-the-air as well as push applications to HoloLens devices.

The following features are supported with Microsoft HoloLens Integration:

### **Enrollment Support**

MaaS360 supports the following enrollment options for HoloLens devices:

1. Windows Out of Box Enrollment (OOBE) [Recommended]

The Windows Out of Box Experience (OOBE) allows administrators to automatically enroll Windows devices (Windows 10+ desktops, tablets, phones) into MaaS360® when the user boots the device and joins into Azure Active Directory. This is the most recommended and preferred enrollment for HoloLens devices.

### 2. OTA native MDM enrollment

This is an enrollment process that can be achieved post device setup. All traditional Windows enrollment methods are supported such as passcode based enrollment, AD based enrollment (Azure), 2 Factor enrollment. Windows OOBE is the recommended enrollment method for HoloLens.

Once the enrollment process is completed using either of the above methods, the IBM MaaS360 agent can be viewed on the device. The options in the Device menu are: App Catalog, Messages, and Settings.

### Homepage Alert Center

• Enrollments alerts are presented on the <u>My Alert Center</u> section of the Home page the same way as any other device that is managed by the MaaS360 platform.

| IBM MaaS360   With Watson Gearch for Devices, Users, Apps of                                                                                                    | r Doos                                                                                                    | Q.                                                                                                    | ? ≛ ≎    |
|----------------------------------------------------------------------------------------------------|----------------------------------------------------------------------------------------------------|----------------------------------------------------------------------------------------------------|----------|
| HOME         DEVICES         USERNE         SECURITY         APPR         DOCS         REFORTS         SECURITY           May Alert Center         Texture         Texture         Tex | <ul> <li>♀ + ĉ ⊙ ⊙</li> <li>O Menses Descritet</li> <li>O No Passooti</li> <li>O To J Lancasta</li> </ul>                                                                                                    | Devices +<br>278<br>My Activity Feed<br>Last Update Ch Warning, Children 3, 2013 22-09 AM ECT<br>• New Device: DESKTOP-TITILER                                                                                                    | ~        |
| Normal         Magnetive Weat Configuration<br>paulo           My Advisor 🖉 Weat           Risk Exposure: 21 devices are missing Apple IOB 11.4 upgrade           Or Apple has meased 05 11.4 for Phone, Phot and Phot bouch devices, a migor upgrade. OS 11.4 derives adds topport for<br>device stacing tops.           Lame mode                                                                                                    | Card states and the second states and and the second states and the second states and th | New Device: DESKTOP-HINTTAS     New Device: DESKTOP-AINTTAS     New Device: DESKTOP-AINTAS     New Device: DESKTOP-AINTAG     New Device: DESKTOP-AINTAGR     New Device: DESKTOP-AINTAGR     New Device: DESKTOP-ACHERS     New Device: DESKTOP-ACHERS |          |
| Risk Exposure: IBM X-Force IRIS uncovers Active Business Email Compromise Campaign Targeting Fortune 500 Companies           IBM X-Force Indien: Response and Intelligence Benvices (RRI) assesses that threat groups of likely Ngerion origin are engaged in a widepread ordential harvesting, phating and social engineering campaign desgined to steal financial assets.           Learn more                                                                                                    |                                                                                                    | ·                                                                                                    | iow more |

| My Alert Center<br>Last Analyzed: Sunday, October 7, 2018 9:07:36 AM EDT                                                                                                    |                                      |  |
|----------------------------------------------------------------------------------------------------|--------------------------------------|--|
| 2 of my devices are HoloLens (Wearables)                                                                                                    | 0 Jailbroken or Rooted               |  |
| O Out Of Compliance                                                                                                    | 2 Recently Added                     |  |
| 0 Roaming                                                                                                    | 0 Email/VPN/Wi-Fi Configu<br>Failure |  |
|                                                                                                    |                                      |  |
| My Advisor 🖉 With<br>Watson                                                                                                    |                                      |  |
| Risk Exposure: 21 devices are missing Apple iOS 11.4 upgrade<br>Apple has released iOS 11.4 for iPhone, iPad and iPod touch devices, a major upgrade. is several security fixes.<br>Learn more |                                      |  |

Managing the Microsoft HoloLens Device within MaaS360 Device Inventory

The <u>Device Inventory page</u> in the MaaS360® Portal lists all the devices that are managed. A managed Microsoft HoloLens device is listed along with all other managed devices in this page. This page also lists managed devices that are enrolled or not enrolled in the MaaS360® Portal, managed devices where the user removed control of the device or the devices that are pending a control removal, and managed devices that are active or inactive.

The following actions can be taken on the HoloLens Device managed by the MaaS360® Portal:

- Locate
- Send Message
- Change Policy/Rule Sets
- Selective Wipe of Corporate settings (WiFi, VPN, App Catalog)
- Wipe
- Reboot Device
- Update License to Business edition OTA
- Hide
- Distribute App
- Remove Control on-demand

| ← 🞮 HoloLens-IG67P Summary ∨    |                                  |                                | Locate Message Wipe More 🗸 👌          |
|---------------------------------|----------------------------------|--------------------------------|---------------------------------------|
| Hardware Inventory              |                                  |                                |                                       |
| Username                        | forrester                        | Email Address                  | forrester@allstatepoc.onmicrosoft.com |
| Operating System                | Windows Holographic              | Manufacturer                   | Microsoft Corporation                 |
| Model                           | HoloLens (HoloLens)              | IMEI/MEID                      | -                                     |
| Device ID                       | hbwv                             | Ownership                      | Corporate Owned 🖍                     |
| Mailbox Device ID               | CB02C36A51F878250C15BC84D4EA3461 | IMSI                           | 1                                     |
| Wi-Fi Mac Address               | B4:AE:2B:BF:CA:AC                | Device Enrollment Mode         | Manual                                |
| Physical Memory Installed       | (.e)                             | Free Space on System Drive (%) | 1.4                                   |
| WorkPlace & Security            |                                  |                                |                                       |
| Managed Status                  | Enrolled 🤡                       | Applied Policy                 | MDM: Default Windows MDM Policy (9) 🤡 |
| Last Reported                   | 09/07/2018 05:53 EDT             | Jailbroken/Rooted              | Not Available                         |
| Failed Settings                 | Νο 🥑                             | Selective Wipe Status          | Not Applied 🥑                         |
| Encryption Level                | Not Available 1                  | Passcode Status                | MDM:Passcode Policy Not Configured 0  |
| Trusted Platform Module Version | 2.0, 0, 1.03 🜑                   | Secure Boot Status             | Enabled                               |
| User Access Control Level       | Not Available                    | Policy Compliance State        | -                                     |
| Rules Compliance Status         | In Compliance 🤡                  | Out of Compliance Reasons      |                                       |

# MDM Policies for HoloLens Devices within the MaaS360 Portal

There are Windows MDM policies that can be configured for HoloLens devices in the MaaS360® Portal under the MDM policies. The policies that can be applied to HoloLens devices are designated by the tag '*Holographic*' against the Windows policies section.

| ← ← Default Windows MDM Policy<br>Last Published: 10/26/2018 03:41 EDT [Ve | Current Status: Published                                                                                                    | Cancel More 🗸                               |
|----------------------------------------------------------------------------|----------------------------------------------------------------------------------------------------|---------------------------------------------|
| Device Settings                                                            | Device Security                                                                                                    |                                             |
| Passcode                                                                   | Allow Notification center in device lock screen<br>Specify whether to allow action center notifications above the device lock screen.                                                                                                    | Phone 8.1+                                  |
| Restrictions                                                               | Disable USB or SD Card<br>SD card use is not allowed and USB drives are disabled. This setting does not prevent<br>programmatic access to the storage card.                                                                              | Phone 8+ Win 10 Pro, Edu, Ent               |
| Application Compliance     Native App Compliance                           | Allow Developer Unlock<br>When enabled, overrides the setting for "Allow installation of Non-Windows Store Apps" on<br>supported SD. Blashie this policy to prevent running untrusted apps.                                              | Phone 8.1+ Win 10 Pro, Edu, Ent Holographic |
| CitiveSync                                                                 | Allow Manual Unenrollment<br>Disabiling this policy may cause the device to harden evicilment or lose connectivity and<br>may require the device to be reset to factory settings or serviced at Microsoft authorized<br>service centers. | Phone 8.1+ Win 10 Pro, Edu, Ent Holographic |

Examples of some of the policies that can be set:

### Restrictions

- Controls such as Passcode settings
- Disable Cortana
- Disable location, telemetry, date time
- Disable Bluetooth, VPN

### Configurations

- WiFi settings
- VPN Settings
- Edge Browser Settings
- Bluetooth Settings/Controls

## **Device Security Policies**

Enforce BitLocker Encryption

- Disable from un-enrollment
- Privacy Settings
- Disable Developer Unlock

# Windows Holographic Windows MDM Policy Specifics

| Navigation                 | Policy                                                          |              |
|----------------------------|-----------------------------------------------------------------|--------------|
| Device Settings > Security | Allow Developer Unlock                                          |              |
|                            | Allow Manual Unenrollment                                       |              |
|                            | Enforce Device Drive Encryption                                 |              |
|                            | Allow Fast Reconnect                                            |              |
|                            | Allow Installation of Non-Windows Store<br>Apps                 |              |
|                            | Allow Auto-Update of Windows Store Apps                         |              |
| Passcode                   | Minimum Passcode Length (4-16 characters)                       |              |
|                            | Allow Simple Passcode                                           |              |
|                            | Passcode Quality                                                | Alphanumeric |
|                            |                                                                 | Numeric      |
|                            | Minimum number of character sets                                |              |
|                            | Allowed Idle Time (in minutes) Before<br>Auto-Lock              |              |
|                            | Number of Unique Passcodes Required<br>Before Reuse Allowed     |              |
|                            | Number of Failed Passcode Attempts<br>Before All Data Is Erased |              |
|                            | Allow Idle Return Without Passcode                              |              |
|                            | Allow Screen Timeout configuration on lock screen               |              |
|                            | Screen Timeout duration on lock screen                          |              |
| Restrictions               | Allow Cortona                                                   |              |
|                            | Allow Location                                                  |              |
|                            | Allow Telemetry                                                 |              |
|                            | Allow Microsoft Account Connection                              |              |
|                            | Allow Search to use Location                                    |              |
| Application Compliance     | Configure Restricted Universal<br>Applications (App Blacklist)  |              |
|                            | Configure Allowed Universal Applications<br>(App Whitelist)     |              |
| WiFI                       | Configure WiFi Profile                                          |              |

| VPN                | Configure VPN Profile     |                                                                     |
|--------------------|---------------------------|---------------------------------------------------------------------|
| Update Management  | Configure update settings |                                                                     |
| Profile Management | Enable Profile Manager    | Deletion Policy                                                     |
|                    |                           | Storage capacity percentage threshold to start profile deletion (%) |
|                    |                           | Storage capacity percentage threshold to stop profile deletion (%)  |
| Advanced Setting   | Privacy Restrictions      |                                                                     |
|                    | Network Restrictions      | Allow Bluetooth                                                     |
|                    |                           | Allow Bluetooth Discoverable Mode                                   |
|                    |                           | Allow Bluetooth Advertising                                         |
|                    |                           | Configure Bluetooth Device Name                                     |
|                    | Browser Restrictions      | Allow Send Do Not Track Requests                                    |
|                    |                           | Accept Cookies                                                      |
|                    |                           | Allow search suggestion in address bar                              |
|                    |                           | Enable Smart Screen Filter Warnings                                 |

# Compliance Rules for HoloLens within the MaaS360 Portal

MaaS360® Portal uses rule sets to check for compliance on devices. If a device is out of compliance with the defined rule set or condition, MaaS360® takes appropriate enforcement actions against the device. From the MaaS360 Portal Home page, select **Security>Compliance Rules**.

Example of compliance rules that can be set are: Enrollment, OS Version, Application Compliance.

For more information about configuring compliance rules, see

https://www.ibm.com/support/knowledgecenter/SS8H2S/com.ibm.mc.doc/pag\_source/tasks/pag\_sec\_app ly\_compliance\_rules.htm.

# App management within MaaS360 Portal

The MaaS360® Portal allows for App Management for HoloLens devices with the use of the MaaS360® App Catalog and Policies. The App Catalog allows for the administrator to distribute and manage applications on the device and then apply security policies around those apps. Specifically, the following can be utilized within an organization to manage apps on HoloLens devices.

## App Management

- App Catalog
  - Add HoloLens apps to MaaS360 Portal
  - Blacklist/whitelist HoloLens apps in App Compliance MDM Policies
- Distribute Applications
  - Distribute to specific HoloLens device, a specific group or all HoloLens devices.
  - Setting Mandatory applications
  - Configuring Apps that can be installed on demand

## **App Security MDM Policies**

- Disable auto-update of Windows Store Apps
- Disable installation of non-Windows Store Apps
- Disable Developer Unlock/sideloading

## Edge Browser Settings in MDM Policies

- Disable/Enable Pop-up
- Cookie policy accept/block
- Allow search suggestion in address bar
- Prevent Send Do Not Track requests
- Enable Smart Screen Filters (Defender)

# Reporting

The MaaS360® Portal reports include HoloLens device information.

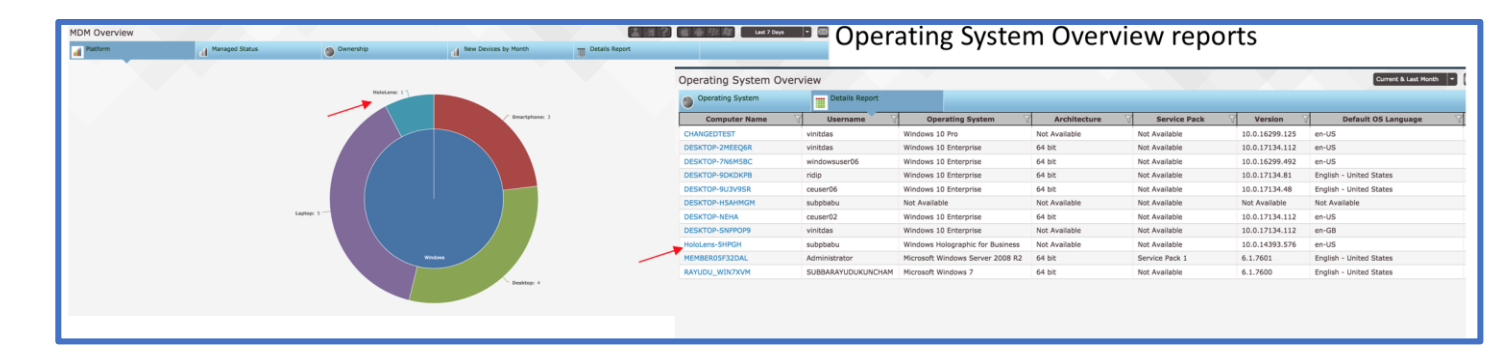